## レイヤーウィンドウの出し方(利用)

和歌山県高野町立高野山小学校 西村文成 KEY WORD - レイヤーパレット パレットエリア

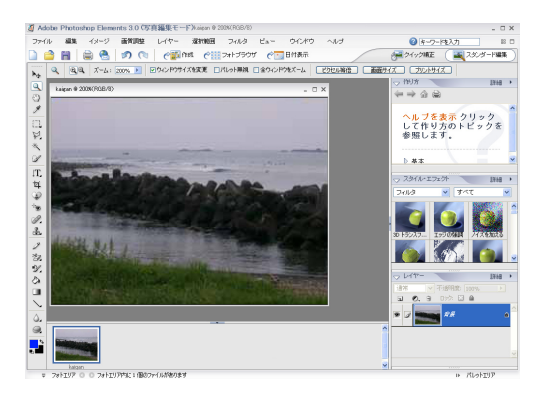

レイヤーパレットを出したままに すると作業がしやすくなります。

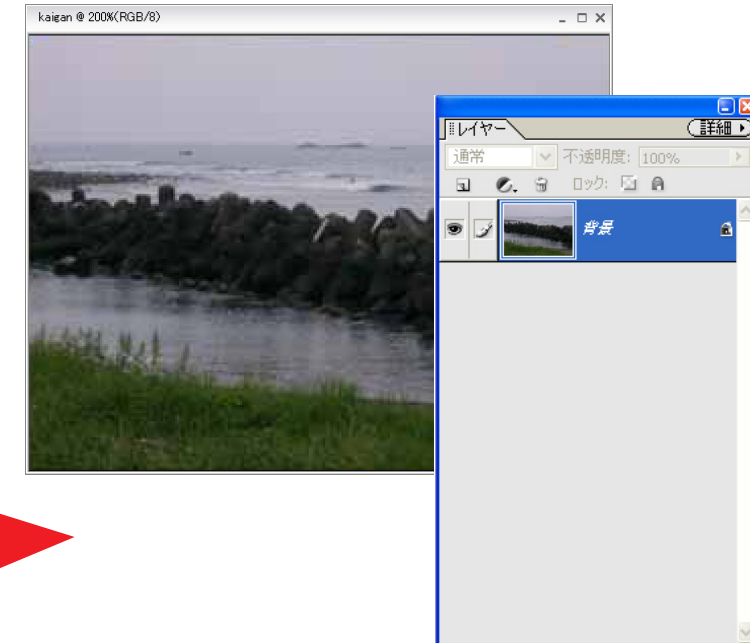

1. [写真編集モード]の画面で、レイヤーパレットを パレットエリアの外にドラッグ(クリックを押したまま移動)する。

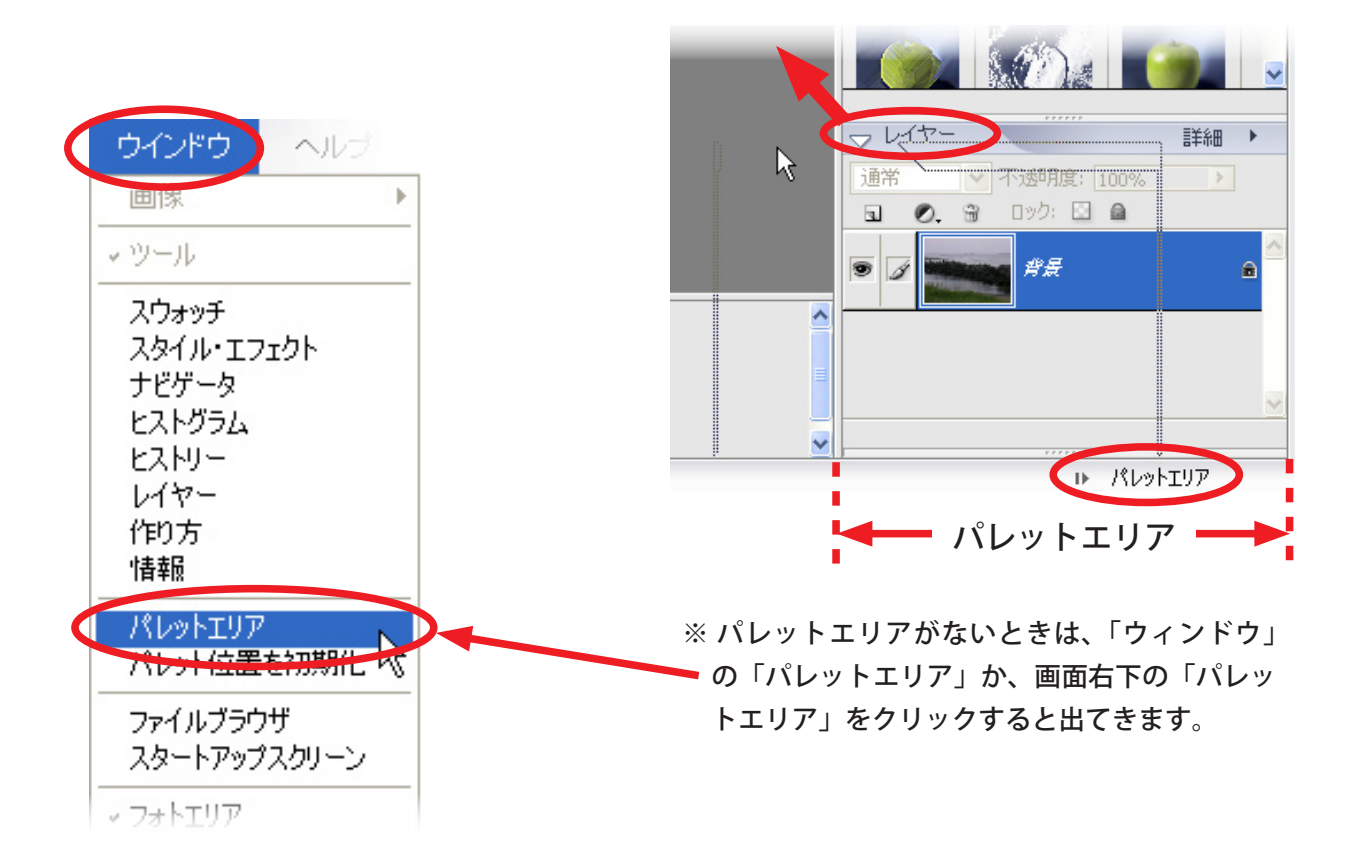